## **REMINDER:** Emailed to a group account. Do NOT reply using the email group account.

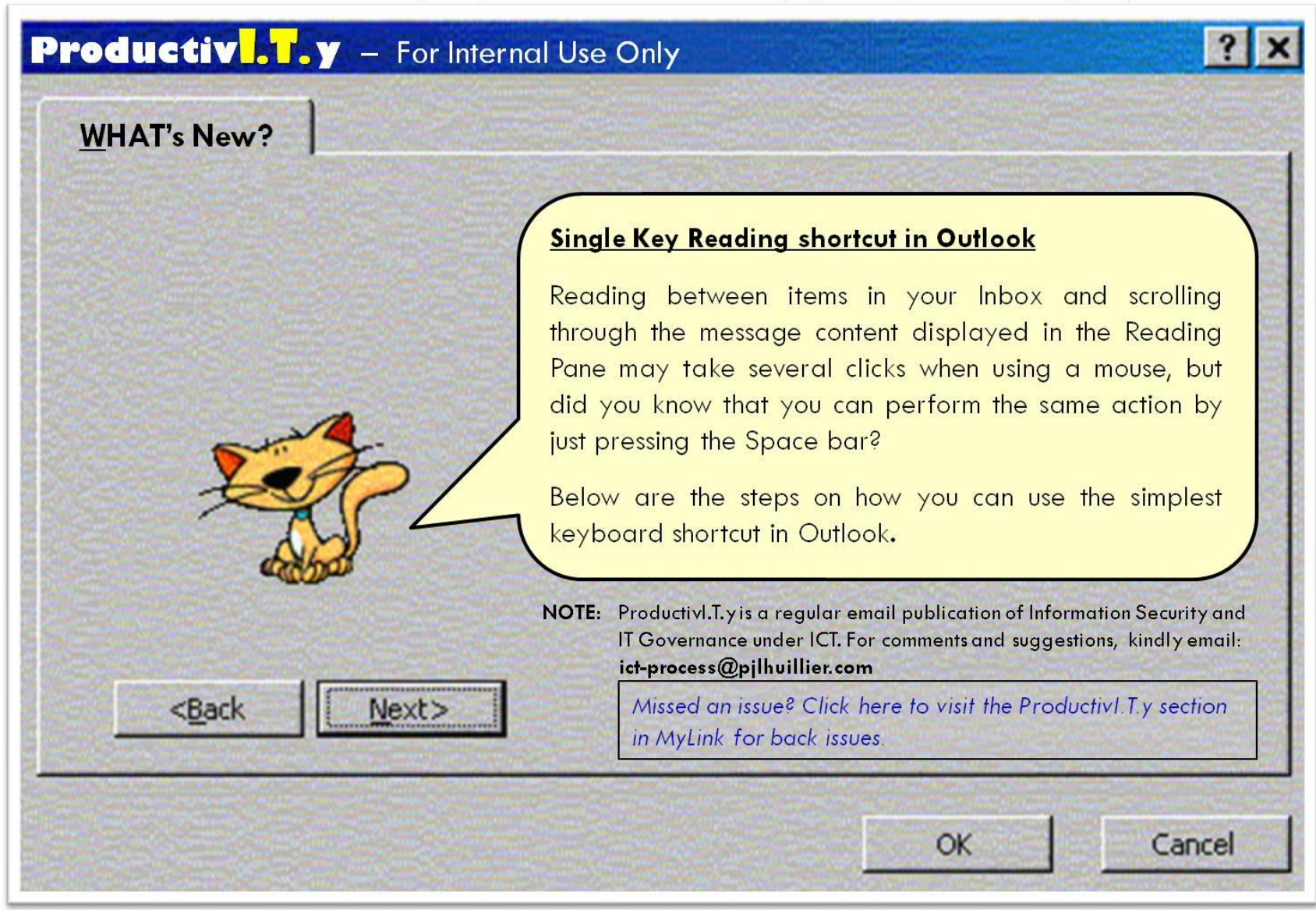

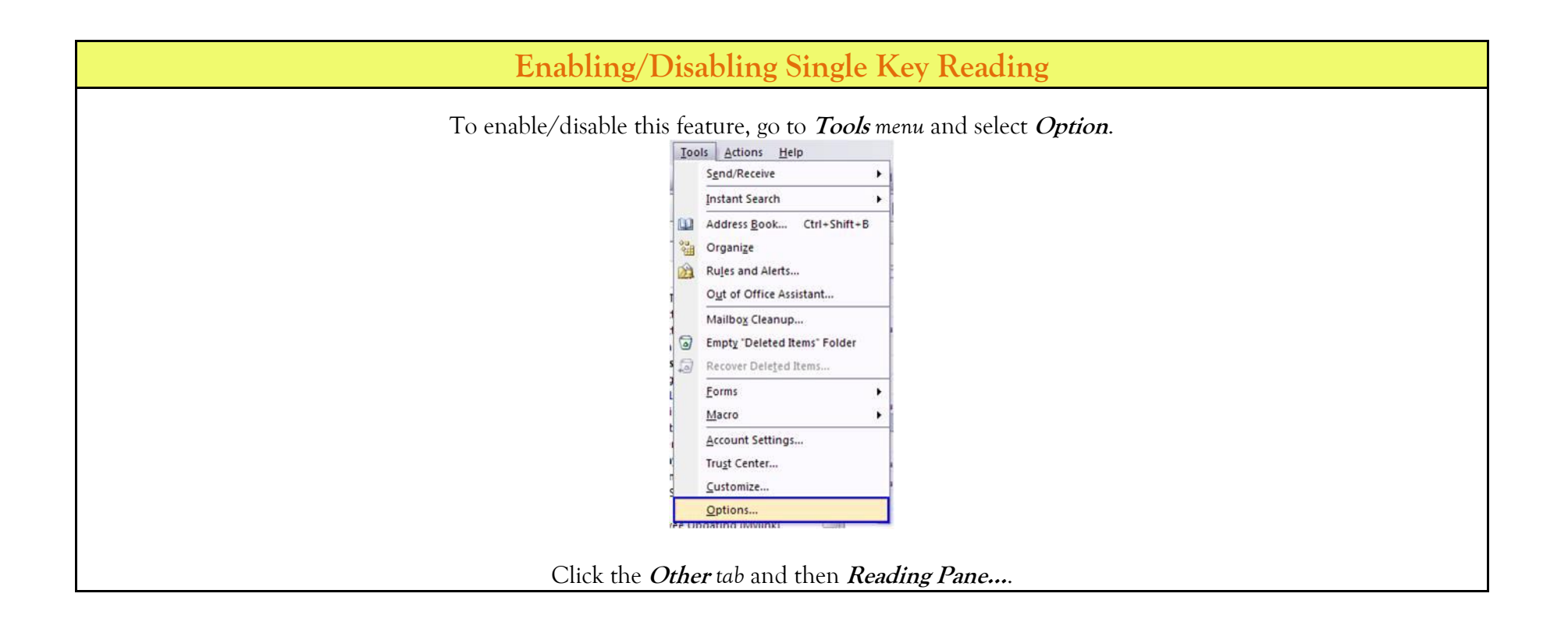

|                                             | Options ?X                                                                                                    |                                                          |
|---------------------------------------------|----------------------------------------------------------------------------------------------------|----------------------------------------------------------|
|                                             | Preferences       Mail Setup       Mail Format       Spelling       Other       Delegates         General <ul> <li>Empty the Deleted Items folder upon exiting</li> <li>Make Outlook the default program for E-mail, Contacts, and Calendar.</li> <li>Advanced Options</li> </ul> AutoArchive <ul> <li>Manages mailbox size by deleting old items or moving them to an archive file and by deleting expired items.</li> <li>AutoArchive</li> </ul> Outlook Panes <ul> <li>Customize options for the Outlook Panes,</li> <li>Navigation Pane</li> <li>Reading Pane</li> <li>To-Do Bar</li> </ul> Person Names <ul> <li>Oisplay online status next to a person name</li> <li>Oisplay online status in the To and Cc fields only when mouse pointer rests on a person name</li> <li>OK</li> <li>Cancel</li> </ul> |                                                          |
| When the <i>Reading Pane</i> window appears | s, check the <i>Single key reading using space bar</i> of Uncheck the option to disable the feature.                                                                                                    | <i>ption</i> then click <i>OK</i> to enable the feature. |
|                                             | Using Single Key Reading                                                                                                    |                                                          |

When the single key reading is enabled, you can move quickly through your Inbox items and skim message content by pressing the *Space* bar. Each time that you press the *Space* bar, the *Reading Pane* content scrolls down one page. At the end of the item, the next email in your Inbox list appears. You can also do it backwards by holding *Shift* key and *Space* bar.